## Creare un contratto con rate personalizzate che non hanno periodicità costante

## 1. Creare un contratto con rate personalizzate che non hanno periodicità costante

Per rispondere a questa esigenza è sufficiente seguire quanto spiegato in questa schermata:

creare il contratto con l'usuae tasto [Nuovo]

Nella sezione riservata alle Info sulla Fatturazione (1) selezionare l'opzione "Date libere"

Quindi aggiungere con il tasti (+) tante righe quante sono le scadenze previste.

| Default Servizi Piano pag                   | amenti Contratto fornitore Attività Redigi Co | ontratto |  |  |
|---------------------------------------------|-----------------------------------------------|----------|--|--|
| Cod                                         | 0                                             |          |  |  |
| Cliente                                     | ACME SPA                                      | 00       |  |  |
| Destinazione                                | Destinazione 🗸 📀 (                            | 2        |  |  |
| Centro di attività                          | Progettazione 🗸 🕐                             |          |  |  |
| Descrizione                                 | Contratto con rate ad avanzamento             |          |  |  |
| Includi descrizione contratto in<br>fattura | 2 (2)                                         |          |  |  |
| Data inizio                                 | 01.07.2022                                    |          |  |  |
| Tacito rinnovo                              |                                               |          |  |  |
| Data fine                                   | 31.12.2022                                    |          |  |  |
| Invia comunicazioni periodiche              | Invia comunicazioni periodiche 🗸              |          |  |  |
| Term.disd. (gg)                             | 0                                             |          |  |  |
| Contratto assistenza                        |                                               |          |  |  |
| Tipo periodicità                            | Info fatturazione<br>Date libere  V           | 1        |  |  |
|                                             | Data                                          |          |  |  |
|                                             | 31.07.2022                                    |          |  |  |
|                                             | 30.09.2022                                    |          |  |  |
|                                             | 30.11.2022                                    | _        |  |  |
| Tipo fatturazione                           | Genera Fattura 🗸 🕐                            | 2        |  |  |

A questo punto spostarsi nella tab **Servizi** e compilare i dati relativi alla fatturazione, avendo cura di indicare il totale da fatturare.

| Default Servizi Piano pagamenti Contratto for                                                                           | nitore Attività Redigi Contratto    | þ                 |               |                    |              |
|----------------------------------------------------------------------------------------------------|-------------------------------------|-------------------|---------------|--------------------|--------------|
| Servizi a canone                                                                                                    | non deve essere vistato             |                   |               |                    |              |
| Task Servizio                                                                                                    | Qta                                 | Prezzo Sconto %   | Sconto Totale | Ritenuta           | 4 <b>4</b> 9 |
| Z457     Image: Servizi di progettazione       Tipo:     Ordini       Image: Ordini     Image: Servizi di progettazione | 1 qta V                             | @CUP:             | CIG: 2        | Nessuna ritenuta 🗸 | T. L. CO     |
| Salva inseri<br>addet                                                                                                   | re la voce di fatturazion<br>bitare | e ed il totale da | 10000         |                    |              |

Infine spostarsi sulla tab Piano dei pagamenti e indicare l'importo o la percentuale per ciascuna rata.

| Servizio                 | Totale    | Acconto<br>31/07/20 | 22   |   | SAL 1<br>30/09/20 | 22 |    |   | SAL 2<br>30/11/20 | 22   |   | Totale riga |
|--------------------------|-----------|---------------------|------|---|-------------------|----|----|---|-------------------|------|---|-------------|
| Servizi di progettazione | 10.000,00 | 2000                | € 20 | % | 5000              | €  | 50 | % | 3000              | € 30 | % | 100%        |
| TOTALE                   | 10.000,00 | 2000€               |      |   | 5000€             |    |    |   | 3000€             |      |   | 10000€      |

Al salvataggio del contratto Uno Erp si occuperà di generare i promemoria di fatturazione che potrete visionare qui

|   | CLIENTE                                                             | CENTRO DI ATTIVITÀ                                                | DESCRIZIONE                             | DATA 1A FATT. | RATE | VALORE      | FATT. | NON FATT. | DA FATT.   | EXTRA |   |
|---|---------------------------------------------------------------------|-------------------------------------------------------------------|-----------------------------------------|---------------|------|-------------|-------|-----------|------------|-------|---|
| 3 | ACME SPA                                                            | Progettazione                                                     | Contratto<br>con rate ad<br>avanzamento | 01/07/2022    | 3    | 30.000,00 € | 0,00€ | 0,00€     | 10.000,00€ | 0,00€ | - |
|   | Canoni da emette<br>Periodo di riferimento<br>31/07/2022 - 29/09/20 | Conta fattura Impo     Data fattura 2.000     22 31/07/2022 2.000 | rto<br>.00 €                            |               |      |             |       |           |            | /     |   |
|   | 30/09/2022 - 29/11/20<br>30/11/2022 - 30/12/20                      | 022 30/09/2022 5.000<br>022 30/11/2022 3.000<br>10.00             | ,00 €<br>,00 €<br>0,00 €                |               |      |             |       |           |            |       |   |

Ad ogni scadenza troverete le fatture nella apposita sezione di fatturazione B2B.